## **Purchase Analysis**

Purchase Analysis view allows the user to view and search for purchase analysis of products. Below are available actions for the user from Purchase Analysis view:

G View and search for products' purchase analysis

| ar 2016                            |                                                                                                    |                                                                                                    |                                                                                                    | Tareno data                                                                                                    | S Select All The                                                                                                    |                                                                                                    | Sales Hels                                                                                                    |                                                                                                    |                                                                                                    |
|------------------------------------|----------------------------------------------------------------------------------------------------|----------------------------------------------------------------------------------------------------|----------------------------------------------------------------------------------------------------|----------------------------------------------------------------------------------------------------|----------------------------------------------------------------------------------------------------|----------------------------------------------------------------------------------------------------|----------------------------------------------------------------------------------------------------|----------------------------------------------------------------------------------------------------|----------------------------------------------------------------------------------------------------|
| Year: Year 2016 V From: 01/01/2016 |                                                                                                    |                                                                                                    | ✓ Till: 18/07/2016 ✓ St                                                                                                    | tatus:                                                                                                    | Posted                                                                                                    |                                                                                                    | Reloa                                                                                                    |                                                                                                    |                                                                                                    |
| Document #                         | Reference #                                                                                                    | Product #                                                                                                    | Product Name                                                                                                    |                                                                                                    | Vendor #                                                                                                    | Vendor Name                                                                                                    | Quantity                                                                                                    | Nett Price                                                                                                    | Total Amount                                                                                                    |
| PI-0038                            | PO-0045                                                                                                    | BHF-001                                                                                                    | Best fragrance                                                                                                    | 60                                                                                                    | 002.004/Loacker                                                                                                    | Loacker                                                                                                    | 87                                                                                                    | S\$18.75                                                                                                    | S\$1,631.2                                                                                                    |
| PI-0038                            | PO-0045                                                                                                    | BHF-002                                                                                                    | Best fragrance FOR MAN                                                                                                    | 6/                                                                                                    | 002.004/Loacker                                                                                                    | Loacker                                                                                                    | 50                                                                                                    | S\$18.75                                                                                                    | S\$937.5                                                                                                    |
| PI-0040                            | PO-0047                                                                                                    | BHF-001                                                                                                    | Best fragrance                                                                                                    | 60                                                                                                    | 002.004/Loacker                                                                                                    | Loacker                                                                                                    | 50                                                                                                    | S\$18.75                                                                                                    | S\$937.5                                                                                                    |
| PI-0040                            | PO-0047                                                                                                    | BHF-002                                                                                                    | Best fragrance FOR MAN                                                                                                    | 60                                                                                                    | 002.004/Loacker                                                                                                    | Loacker                                                                                                    | 45                                                                                                    | S\$18.75                                                                                                    | S\$843.7                                                                                                    |
| PI-0047                            | PO-0051                                                                                                    | Loa06                                                                                                    | LOACKER MOCHA CHOCOLATE BAR 12 X 20 X 500                                                                                                    | GRAMS 60                                                                                                    | 002.004/Loacker                                                                                                    | Loacker                                                                                                    | 20                                                                                                    | S\$0.08                                                                                                    | S\$1.5                                                                                                    |
| PI-0047                            | PO-0051                                                                                                    | Loa07                                                                                                    | LOACKER DARK CHOCOLATE BAR 10 X 15 X 100GF                                                                                                    | RAMS 6                                                                                                    | 002.004/Loacker                                                                                                    | Loacker                                                                                                    | 30                                                                                                    | S\$0.08                                                                                                    | S\$2.2                                                                                                    |
| PI-0047                            | PO-0051                                                                                                    | Loa08                                                                                                    | LOACKER CHOCOLATE COOKIES 12 X 250GRAMS                                                                                                    | 6/                                                                                                    | 002.004/Loacker                                                                                                    | Loacker                                                                                                    | 24                                                                                                    | S\$0.26                                                                                                    | S\$6.1                                                                                                    |
| PI-0047                            | PO-0051                                                                                                    | Loa09                                                                                                    | LOACKER MIX COOKIES 10 X 300GRAMS                                                                                                    | 60                                                                                                    | 002.004/Loacker                                                                                                    | Loacker                                                                                                    | 20                                                                                                    | S\$0.38                                                                                                    | S\$7.6                                                                                                    |
| PI-0047                            | PO-0051                                                                                                    | Loa10                                                                                                    | LOACKER CHOCOLATE CHIP COOKIES 12 X 250GR                                                                                                    | RAMS 60                                                                                                    | 002.004/Loacker                                                                                                    | Loacker                                                                                                    | 24                                                                                                    | S\$0.26                                                                                                    | S\$6.1                                                                                                    |
| PI-0048                            | PO-0044                                                                                                    | Loa07                                                                                                    | LOACKER DARK CHOCOLATE BAR 10 X 15 X 100GF                                                                                                    | RAMS 60                                                                                                    | 002.004/Loacker                                                                                                    | Loacker                                                                                                    | 150                                                                                                    | S\$0.18                                                                                                    | \$\$27.2                                                                                                    |
| PI-0048                            | PO-0044                                                                                                    | Loa07                                                                                                    | LOACKER DARK CHOCOLATE BAR 10 X 15 X 100GF                                                                                                    | RAMS 60                                                                                                    | 002.004/Loacker                                                                                                    | Loacker                                                                                                    | 750                                                                                                    | S\$0.18                                                                                                    | S\$136.2                                                                                                    |
| PI-0052                            |                                                                                                    | Loa09                                                                                                    | LOACKER MIX COOKIES 10 X 300GRAMS                                                                                                    | 6                                                                                                    | 002.004/Loacker                                                                                                    | Loacker                                                                                                    | 50                                                                                                    | S\$0.91                                                                                                    | S\$45.4                                                                                                    |
| PI-0052                            |                                                                                                    | Loa10                                                                                                    | LOACKER CHOCOLATE CHIP COOKIES 12 X 250GR                                                                                                    | RAMS 6                                                                                                    | 002.004/Loacker                                                                                                    | Loacker                                                                                                    | 120                                                                                                    | S\$0.61                                                                                                    | \$\$72.6                                                                                                    |
| PI-0052                            |                                                                                                    | Loa10                                                                                                    | LOACKER CHOCOLATE CHIP COOKIES 12 X 250GR                                                                                                    | RAMS 60                                                                                                    | 002.004/Loacker                                                                                                    | Loacker                                                                                                    | 60                                                                                                    | S\$0.61                                                                                                    | S\$36.3                                                                                                    |
| PI-0048                            | PO-0044                                                                                                    | Loa11                                                                                                    | LOACKER MINI DARK CHOCOLATE BITES 10 X 20 X                                                                                                    | X 25GRAMS 60                                                                                                    | 002.004/Loacker                                                                                                    | Loacker                                                                                                    | 200                                                                                                    | S\$0.18                                                                                                    | S\$36.3                                                                                                    |
|                                    | PI-0038<br>PI-0040<br>PI-0040<br>PI-0040<br>PI-0047<br>PI-0047<br>PI-0047<br>PI-0047<br>PI-0047<br>PI-0047<br>PI-0047<br>PI-0048<br>PI-0048<br>PI-0048<br>PI-0052<br>PI-0052<br>PI-0052<br>PI-0052 | Pi-0038     PO-0045       Pi-0038     PO-0045       Pi-0040     PO-0047       Pi-0047     PO-0051       Pi-0047     PO-0051       Pi-0047     PO-0051       Pi-0047     PO-0051       Pi-0047     PO-0051       Pi-0047     PO-0051       Pi-0047     PO-0051       Pi-0048     PO-0054       Pi-0048     PO-0044       Pi-0052     Pi-0052       Pi-0048     PO-0044 | Pi-038     PO-045     BHF-001       Pi-038     PO-0405     BHF-002       Pi-0304     PO-0407     BHF-002       Pi-0404     PO-0407     BHF-002       Pi-0404     PO-0407     BHF-002       Pi-0404     PO-0407     BHF-001       Pi-0407     PO-0501     Lca06       Pi-047     PO-0051     Lca08       Pi-047     PO-0051     Lca08       Pi-047     PO-0051     Lca07       Pi-044     PO-0051     Lca07       Pi-044     PO-0051     Lca07       Pi-044     PO-0051     Lca07       Pi-044     PO-0051     Lca07       Pi-052     Lca10     Pi-0052       Pi-0052     Lca10     Pi-0044       Pi-0048     PO-0044     Lca10       Pi-0049     PO-0044     Lca10 | PI-038     PO-043     BHFP-001     Best fragmerce       PI-038     PO-0405     BHFP-002     Best fragmerce       PI-0309     PO-0404     BHF-002     Best fragmerce       PI-0304     PO-0407     BHF-002     Best fragmerce       PI-0304     PO-0407     BHF-002     Best fragmerce       PI-0404     PO-0407     BHF-002     Best fragmerce       PI-0407     PO-0501     Load/6     LOACKER MARC HOCCUATE BAR 12 X 20 X 50       PI-0407     PO-0501     Load/6     LOACKER MARC HOCCUATE BAR 12 X 20 S06RAMS       PI-0407     PO-0501     Load/8     LOACKER MARC COOKES 10 X 306RAMS       PI-0407     PO-0501     Load/9     LOACKER MARC COOKES 10 X 306RAMS       PI-0404     PO-0501     LOACKER MARC CHOCCUATE BAR 10 X 15 X 1000       PI-0408     PO-0404     Load/7     LOACKER MARC CHOCCUATE BAR 10 X 15 X 1000       PI-0408     PO-0404     Load/7     LOACKER MARC CHOCCUATE BAR 10 X 15 X 1000       PI-052     Loa10     LOACKER MARC CHOCCUATE BAR 10 X 15 X 1000       PI-052     Loa10     LOACKER CHOCCUATE CHP CONKES 12 X 2500       PI | PI-0038     PO-0405     BHF-001     Best fragrance FOR MAN     6       PI-0038     PO-0405     BHF-002     Best fragrance FOR MAN     6       PI-0040     PO-0404     BHF-002     Best fragrance FOR MAN     6       PI-0040     PO-0407     BHF-002     Best fragrance FOR MAN     6       PI-0040     PO-0407     BHF-001     Best fragrance FOR MAN     6       PI-0047     PO-04051     Loa/07     LOACKER MOCHA CHOCOLATE BAR 12 X 20 X S0GRAMS     6       PI-0047     PO-0051     Loa/08     LOACKER MAK CHOCOLATE BAR 10 X 15 X 100GRAMS     6       PI-0047     PO-0051     Loa/08     LOACKER MIX COOKES 10 X 300GRAMS     6       PI-0047     PO-0051     Loa/07     LOACKER MIX COOKES 10 X 300GRAMS     6       PI-0048     PO-0051     Loa/07     LOACKER MIX COOKES 10 X 300GRAMS     6       PI-0048     PO-0044     Loa/07     LOACKER DARK CHOCOLATE BAR 10 X 15 X 100GRAMS     6       PI-0052     Loa/07     LOACKER MIX COOKES 10 X 300GRAMS     6     6       PI-0052     Loa/09     LOACKER MIX COOLATE BAR 10 X 15 X 300GRAMS | PI-0038     PO-0405     BHF-001     Best fragrance     6002.001/Locker       PI-0040     PO-0405     BHF-002     Best fragrance     6002.001/Locker       PI-0040     PO-0404     BHF-001     Best fragrance     6002.001/Locker       PI-0040     PO-0407     BHF-001     Best fragrance     6002.001/Locker       PI-0040     PO-0407     BHF-001     Best fragrance     6002.001/Locker       PI-0047     PO-04051     Loa60     LOACKER MOCHA CHOCOLATE BAR 12 X 20 X 50GRAMS     6002.001/Locker       PI-0047     PO-051     Loa60     LOACKER MARC CHOCOLATE BAR 10 X 15 X 100GRAMS     6002.001/Locker       PI-0047     PO-0051     Loa60     LOACKER MIX COOKES 10 X 300GRAMS     6002.001/Locker       PI-0047     PO-0051     Loa90     LOACKER MIX COOKES 10 X 300GRAMS     6002.001/Locker       PI-0047     PO-0051     Loa90     LOACKER MIX COOKES 10 X 300GRAMS     6002.001/Locker       PI-0048     PO-0051     Loa90     LOACKER MIX CHOCOLATE BAR 10 X 15 X 100GRAMS     6002.001/Locker       PI-0048     PO-0051     Loa90     LOACKER MIX CHOCOLATE BAR 10 X 15 X 100GRAMS     6002. | Pi-038     PO-0405     BHF-001     Best fragrance     6002.004/Locket     Locket*       Pi-0308     PO-0405     BHF-002     Best fragrance FOR MAN     6002.004/Locket     Locket*       Pi-0304     PO-0404     BHF-001     Best fragrance FOR MAN     6002.004/Locket     Locket*       Pi-0304     PO-0407     BHF-001     Best fragrance FOR MAN     6002.004/Locket     Locket*       Pi-0304     PO-0407     BHF-001     Best fragrance FOR MAN     6002.004/Locket     Locket*       Pi-0407     PO-0501     Loa96     LOACKER MOCHA CHOCOLATE BAR 12 X 20 X 50GRAMS     6002.004/Locket     Locket*       Pi-0407     PO-0501     Loa96     LOACKER MARC COOKLATE BAR 10 X 15 X 100GRAMS     6002.004/Locket     Locket*       Pi-0407     PO-0501     Loa96     LOACKER MARC COPICE 12 X 250GRAMS     6002.004/Locket     Locket*       Pi-0407     PO-0501     Loa90     LOACKER MARC COPICE 12 X 250GRAMS     6002.004/Locket     Locket*       Pi-0404     PO-0501     Loa97     LOACKER MARC COPICE 147 E 201 X 150 K 1000 K 1000 K 1000 K 1000 K 1000 K 1000 K 1000 K 1000 K 1000 K 1000 K 1000 K 10000 K 1000 K 1000 K 10000 K 1000 K 1000 K 1000 K 10000 | PI-038     PO-0405     BHF-001     Best fragrance     6002.04/Lockter     Lockter     877       PI-038     PO-0405     BHF-002     Best fragrance CM MAN     6002.04/Lockter     Lockter     500       PI-0404     PO-0405     BHF-002     Best fragrance CM MAN     6002.04/Lockter     Lockter     500       PI-0404     PO-0407     BHF-002     Best fragrance CM MAN     6002.04/Lockter     Lockter     500       PI-0407     PO-0407     BHF-002     Best fragrance CM MAN     6002.04/Lockter     Lockter     450       PI-0407     PO-051     Loa06     LOACKER MARC HOCCOLATE BAR 12 X 20 X 50GRAMS     6002.04/Lockter     Lockter     200       PI-0407     PO-051     Loa06     LOACKER MARC COOKES 10 X 300GRAMS     6002.04/Lockter     Lockter     200       PI-047     PO-051     Loa06     LOACKER MARC COOKES 10 X 300GRAMS     6002.04/Lockter     Lockter     200       PI-047     PO-051     Loa07     LOACKER MARC COOKES 10 X 300GRAMS     6002.04/Lockter     Lockter     200       PI-048     PO-0404     Loa07     LOACKER | PI-038     PO-0438     BHF-001     Best fragrance     6002.004/Loacker     Loacker     87     \$518.75       PI-0309     PO-0405     BHF-002     Best fragrance FOR MAN     6002.004/Loacker     Loacker     50     \$518.75       PI-0304     PO-0405     BHF-002     Best fragrance FOR MAN     6002.004/Loacker     Loacker     50     \$518.75       PI-0404     PO-0407     BHF-002     Best fragrance FOR MAN     6002.004/Loacker     Loacker     45     \$518.75       PI-0407     PO-0407     BHF-022     Best fragrance FOR MAN     6002.004/Loacker     Loacker     20     \$50.08       PI-0407     PO-051     Las07     LOACKER MACHOCOLATE BAR 12 X 20 X 5006RAMS     6002.004/Loacker     Loacker     20     \$50.08       PI-0407     PO-051     Las08     LOACKER MICCHOCOLATE BAR 12 X 20 X 5006RAMS     6002.004/Loacker     Loacker     24     \$50.26       PI-0407     PO-051     Las08     LOACKER MICCONKET 10 X 3006RAMS     6002.004/Loacker     Loacker     24     \$50.26       PI-047     PO-051     Las07     LOACKER ALHOCOLATE B |

## View and Search for Products' Purchase Analysis:

Enter search parameter to filter the result, i.e.
type in which vendor to search for in the "Vendor"
text field box or select from drop-down list.

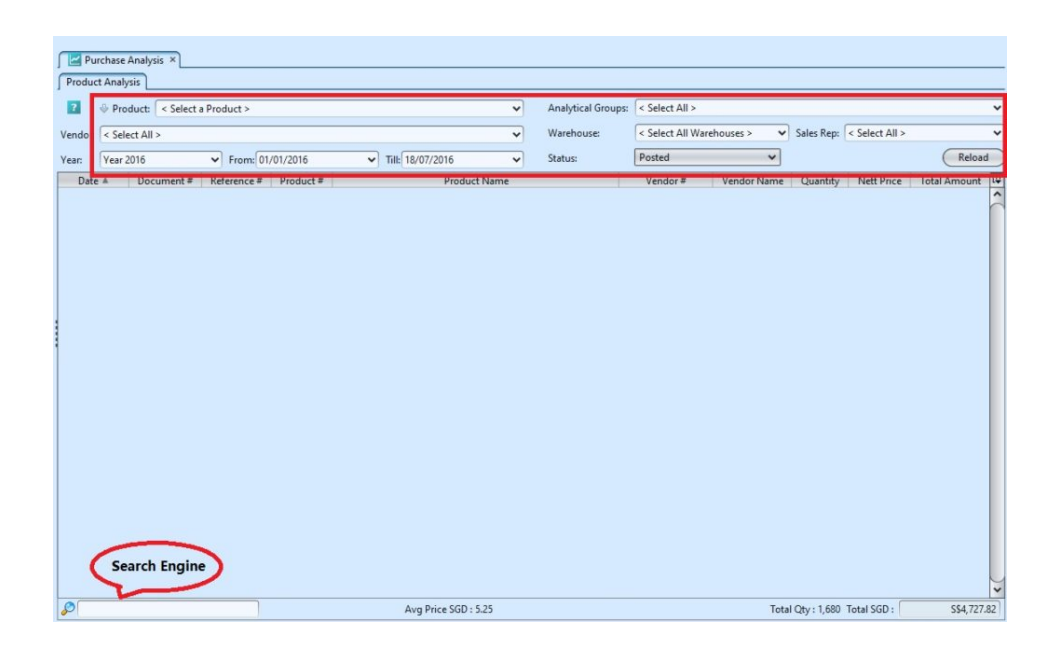

Result can be sorted alphabetically by clicking the fields' columns

|      | Pur   | chase   | Analysis ×  |      |                  |           |   |                  |            |   |                    |                 |            |            |                |              |
|------|-------|---------|-------------|------|------------------|-----------|---|------------------|------------|---|--------------------|-----------------|------------|------------|----------------|--------------|
| Pro  | oduct | t Analy | sis         |      |                  |           |   |                  |            |   |                    |                 |            |            |                |              |
|      | ) ,   | Pro     | duct Group: | < Se | elect From All G | roups >   |   |                  | ~          | ) | Analytical Groups: | < Select All >  |            |            |                | ~            |
| Vend | dor:  | < Sele  | ct All >    |      |                  |           |   |                  | ~          | 1 | Warehouse:         | < Select All Wa | rehouses > | Sales Rep: | < Select All > | ~            |
| Year | r (   | Year 2  | 015         |      | ✓ From: 01/0     | 1/2015    | ~ | Till: 31/03/2015 | ~          | ] | Status:            | Posted          | v          | •          |                | Reload       |
|      | Date  |         | Document    | t#   | Reference #      | Product # |   | P                | roduct Nam | ۷ |                    | Vendor #        | Vendor Nam | e Quantity | / Nett Price   | Total Amount |

3. To see more details of a product, right-click on the record and select an option, e.g. "Show Purchase Invoice", "Show Product Details", etc

| Purchas                                                                                           | e Analysis ×                                         |             |         |                    |                            |                  |                           |             |            |                |               |
|---------------------------------------------------------------------------------------------------|------------------------------------------------------|-------------|---------|--------------------|----------------------------|------------------|---------------------------|-------------|------------|----------------|---------------|
| Product Ana                                                                                       | lysis                                                |             |         |                    |                            |                  |                           |             |            |                |               |
| 7 🕹 Pi                                                                                            | roduct: < Select                                     | a Product > |         |                    | ~                          | Analytical Group | ups: < Select All >       |             |            |                | ~             |
| Vendor: [6002.004/Loacker - Loacker<br>Vear: [Year 2016 ♥ From: [01/01/2016 ♥ Till: [18/07/2016 ♥ |                                                      |             |         |                    |                            | Warehouse:       | < Select All Warehouses > |             | Sales Rep: | < Select All > | ~             |
|                                                                                                   |                                                      |             |         |                    |                            | Status:          | Posted                    | ~           |            |                | Reload        |
| Date A                                                                                            | Date A Document # Reference # Product # Product Name |             |         |                    | Product Name               | Li               | Vendor #                  | Vendor Name | Quantity   | Nett Price     | Total Amount  |
| Feb 3, 2016                                                                                       | PI-0038                                              | PO-0045     | BHF-001 | Best fragrance     |                            |                  | 6002.004/Loacker          | Loacker     | 87         | S\$18.75       | S\$1,631.25 A |
| Feb 3, 2016                                                                                       | PI-0038                                              | PO-0045     | BHF-002 | Best fragrance FOR | MAN                        |                  | 6002.004/Loacker          | Loacker     | 50         | S\$18.75       | S\$937.50     |
| Feb 4, 2016                                                                                       | PI-0040                                              | PO-0047     | BHF-001 | Best fragrance     |                            |                  | 6002.004/Loacker          | Loacker     | 50         | S\$18.75       | S\$937.50     |
| Feb 4, 2016                                                                                       | PI-0040                                              | PO-0047     | BHF-002 | Best fragrance FOR | A AANI                     | _                | 6002.004/Loacker          | Loacker     | 45         | S\$18.75       | S\$843.75     |
| Feb 15, 2016                                                                                      | PI-0047                                              | PO-0051     | Loa06   | LOACKER MO         | Show Purchase Invoice      | AMS              | 6002.004/Loacker          | Loacker     | 20         | \$\$0.08       | S\$1.53       |
| Feb 15, 2016                                                                                      | PI-0047                                              | PO-0051     | Loa07   | LOACKER D          | Show Purchase involce      | N S              | 6002.004/Loacker          | Loacker     | 30         | \$\$0.08       | S\$2.29       |
| Feb 15, 2016                                                                                      | PI-0047                                              | PO-0051     | Loa08   | LOACKER CH         | Show Product Details       |                  | 6002.004/Loacker          | Loacker     | 24         | \$\$0.26       | S\$6.12       |
| Feb 15, 2016                                                                                      | PI-0047                                              | PO-0051     | Loa09   | LOACKER N 2        | Show Product Register      |                  | 6002.004/Loacker          | Loacker     | 20         | \$\$0.38       | S\$7.64       |
| Feb 15, 2016                                                                                      | PI-0047                                              | PO-0051     | Loa10   | LOACKER CH         | Show Product Ageing Regis  | ter h            | 6002.004/Loacker          | Loacker     | 24         | \$\$0.26       | S\$6.12       |
| Mar 7, 2016                                                                                       | PI-0048                                              | PO-0044     | Loa07   | LOACKER DANK C     | ICCOLATE DAIL IO A TO A TO | S                | 6002.004/Loacker          | Loacker     | 150        | S\$0.18        | S\$27.24      |
| 1                                                                                                 |                                                      |             |         |                    |                            |                  |                           |             |            |                |               |

4. Click "Reload" button at the top right of the screen to refresh / reload the result

| Purcha       | se Analysis ×                                                                                                    |                                                                                                    |           |                        |                  |                 |                           |                |            |                |              |    |
|--------------|----------------------------------------------------------------------------------------------------|----------------------------------------------------------------------------------------------------|-----------|------------------------|------------------|-----------------|---------------------------|----------------|------------|----------------|--------------|----|
| 7 ÷ F        | Product: < Select                                                                                                    | a Product >                                                                                                    |           |                        | ~                | Analytical Grou | ps: < Select All >        | < Select All > |            |                |              |    |
| Vendor: 600  | 02.004/Loacker - Lo                                                                                                    | oacker                                                                                                    |           |                        | ~                | Warehouse:      | < Select All Warehouses > |                | Sales Rep: | < Select All > | -            |    |
| Year: Year   | ar 2016                                                                                                    | ✓ From: 01                                                                                                    | /01/2016  | ✓ Till: 18/07/2016     |                  | Status:         | Posted 🗸                  |                |            |                | Reload       |    |
| Date A       | Document #                                                                                                    | Reference #                                                                                                    | Product # | Produ                  | ct Name          |                 | Vendor #                  | Vendor Name    | Quantity   | Nett Price     | Total Amount | 14 |
| Feb 3, 2016  | PI-0038                                                                                                    | PO-0045                                                                                                    | BHF-001   | Best fragrance         |                  |                 | 6002.004/Loacker          | Loacker        | 87         | S\$18.75       | S\$1,631.25  | ^  |
| Feb 3, 2016  | PI-0038                                                                                                    | PO-0045                                                                                                    | BHF-002   | Best fragrance FOR MAN |                  |                 | 6002.004/Loacker          | Loacker        | 50         | S\$18.75       | S\$937.50    | r  |
| Feb 4, 2016  | PI-0040                                                                                                    | PO-0047                                                                                                    | BHF-001   | Best fragrance         |                  |                 | 6002.004/Loacker          | Loacker        | 50         | S\$18.75       | \$\$937.50   | 1  |
| Feb 4, 2016  | PI-0040                                                                                                    | PO-0047                                                                                                    | BHF-002   | Best fragrange FOR MAN |                  |                 | 6002.004/Loacker          | Loacker        | 45         | S\$18.75       | S\$843.75    | 1  |
| Feb 15, 2016 | PI-0047                                                                                                    | PO-0051                                                                                                    | Loa06     | LOACKER MO             | hace Invoice     | i∕ MS           | 6002.004/Loacker          | Loacker        | 20         | \$\$0.08       | S\$1.53      | 1  |
| Feb 15, 2016 | PI-0047                                                                                                    | PO-0051                                                                                                    | Loa07     | LOACKER DA             | lase involce     | NS              | 6002.004/Loacker          | Loacker        | 30         | \$\$0.08       | \$\$2.29     |    |
| Feb 15, 2016 | PI-0047                                                                                                    | PO-0051                                                                                                    | Loa08     | LOACKER CH             | uct Details      |                 | 6002.004/Loacker          | Loacker        | 24         | \$\$0.26       | S\$6.12      | 8  |
| Feb 15, 2016 | PI-0047                                                                                                    | PO-0051                                                                                                    | Loa09     | LOACKER MAX Now Produ  | uct Register     |                 | 6002.004/Loacker          | Loacker        | 20         | \$\$0.38       | \$\$7.64     | 1  |
| Feb 15, 2016 | PI-0047                                                                                                    | PO-0051                                                                                                    | Loa10     | LOACKER CH Show Prod   | uct Ageing Regi  | ister Vis       | 6002.004/Loacker          | Loacker        | 24         | S\$0.26        | S\$6.12      | ŧ. |
| Mar 7, 2016  | PI-0048                                                                                                    | PO-0044                                                                                                    | Loa07     | LOACKER DANK CHOCOLATE | MAR IO A IO A II | S               | 6002.004/Loacker          | Loacker        | 150        | S\$0.18        | S\$27.24     | ŧ. |
|              | and an analysis of the Party of the second second sec | and the second second se |           |                        |                  |                 |                           |                |            |                |              |    |